## <u> วิธีการตรวจสอบเหตุการณ์แจ้งเตือนรถล่าสุด (Notification)</u>

- 1. คลิกเมนู "Tracking"
- 2. คลิก "Notification"
- 3. เลือกประเภทรถที่ต้องการ

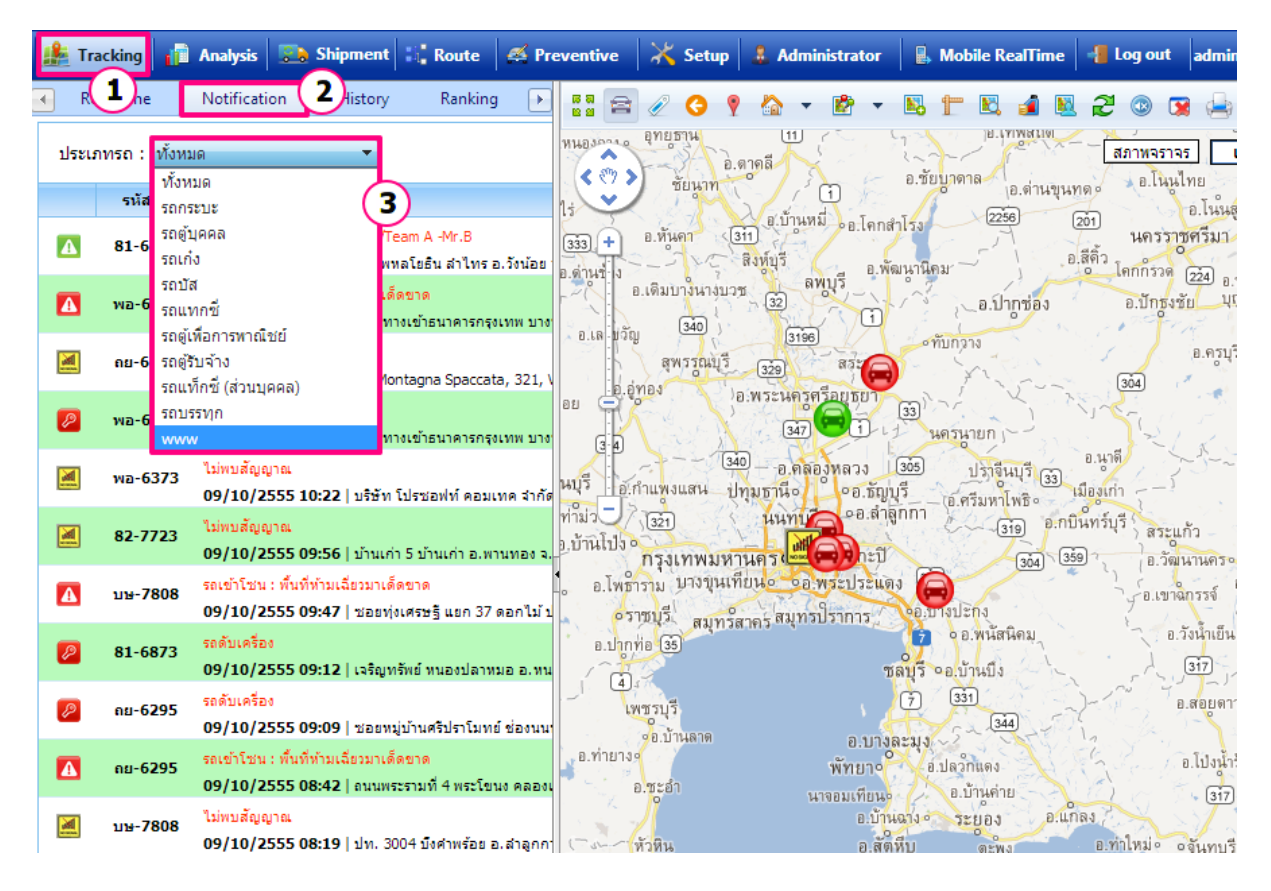

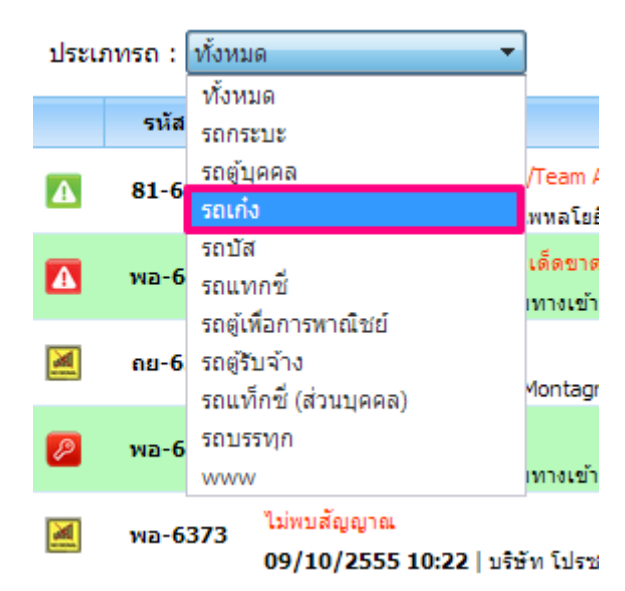

รายการที่เลือกจะแสดงในตารางข้อมูล

## คู่มือการใช้งาน Prosoft GPS

## Page | 2

|   | 🏨 Trackin                     | ıg 👔           | Analysis 🔋                                                                                                    | Shipment                                                  | 👬 Route | ø        | Preventiv                                                                                                    | re 🛛 🔀                      | Setup                 | 🌲 Admini                         | strator                             | 🔒 Mo                                       | bile Real            |
|---|-------------------------------|----------------|----------------------------------------------------------------------------------------------------|-----------------------------------------------------------|---------|----------|----------------------------------------------------------------------------------------------------|-----------------------------|-----------------------|----------------------------------|-------------------------------------|--------------------------------------------|----------------------|
| 0 | 🔹 🛛 Real Ti                   | me             | Notification                                                                                                    | History                                                   | Rankin  |          |                                                                                                    | <i>i</i> 🧭                  | 🕈 🏠                   | • 🖻                              | - No                                | t K                                        | . 🔬 🎙                |
|   | ประเภทรถ : รถเก๋ง             |                |                                                                                                    |                                                           |         |          | 14830010                                                                                                    | อุทยุธาน                    | ้อ.ดาคลี              |                                  | - 0.Ťi                              | าย.<br>ยบาดาล                              | TAIMATIA             |
|   | รหัสรถ รายละเอียดการแจ้งเดือน |                |                                                                                                    |                                                           | 1       |          | 1041                                                                                                    | SZ.                         |                       | G . /                            | 0                                   | (อ.ดานขุน<br>อัต                           |                      |
|   | 🚹 wa                          | a- <b>6373</b> | รถเข้าโชน : พื้นที่ท้ามเฉียวมาเด็ดขาด<br>09/10/2555 10:42   ชอยทางเข้าธนาดารกรุงเท                                                                   |                                                           |         |          | 333         +         อ.ทันดา         311         อ.โดกสำโรง         2258           3.31         -         -         -         -         -         -         -         -         -         -         -         -         -         -         -         -         -         -         -         -         -         -         -         -         -         -         -         -         -         -         -         -         -         -         -         -         -         -         -         -         -         -         -         -         -         -         -         -         -         -         -         -         -         -         -         -         -         -         -         -         -         -         -         -         -         -         -         -         -         -         -         -         -         -         -         -         -         -         -         -         -         -         -         -         -         -         -         -         -         -         -         -         -         -         -         -         -         -< |                             |                       |                                  |                                     |                                            |                      |
|   | 🖉 wa                          | a-6373         | รถดับเครื่อง<br>09/10/2555                                                                                                    | รถดับเครื่อง<br>09/10/2555 10:25   ชอยทางเข้าธนาคารกรุงเท |         |          |                                                                                                    |                             |                       |                                  |                                     |                                            | ปากซ่อง              |
|   | 📃 Wa                          | a- <b>6373</b> | ใม่พบสัญญาณ<br>09/10/2555 10:22   บริษัท โปรซอฟท์ คอมเทศ<br>ขับรถเกินความเร็วที่กำหนดไว้ : 101.1 km/h<br>08/10/2555 14:58   ทางพิเศษศริรัช โครงข่ายใ |                                                           |         | เทร      | a ai                                                                                                    | สุพรรณ์<br>าอง              | ມຸລິ<br>(329)         | (3150)<br>สระ                    |                                     | ทบกวาง<br>                                 |                      |
|   | 🕢 wa                          | a-6373         |                                                                                                    |                                                           |         | อ<br>กยใ | 30 1 1 1 1 1 1 1 1 1 1 1 1 1 1 1 1 1 1 1                                                                                                    |                             |                       |                                  |                                     |                                            |                      |
|   |                               |                |                                                                                                    |                                                           |         | 2        | งบุรี<br>อ.ศ                                                                                                    | ำแพงแสน                     | (340) - อ<br>ปทุมธาน์ | 1.คลองหลวง<br>เอ                 | ) <u>305</u><br>ธัญบุรี<br>สำนักการ | ปรา<br>(อ.ศรีมห                            | อุ่นบุรี 🛐<br>กโพธิจ |
|   |                               |                |                                                                                                    |                                                           |         | 9<br>9   | าามว<br>บ้านิโปง •                                                                                                    | ( <u>32</u> ่า)<br>กรุงเทพม | มหานคร<br>เหานคร      |                                  | ะปี                                 | \$94<br>                                   | 319 0.11<br>(304) (3 |
|   |                               |                |                                                                                                    |                                                           |         | -0       | , อ.โพธา<br>ครา                                                                                                    | ราม บางขุ<br>ชบรี           | นเทียน •              | ๑.พระปร<br>มทรปรากา<br>มาราไรากา | ะแดง<br>5 / 98.1                    | มางปะกง                                    | ST.                  |
|   |                               |                |                                                                                                    |                                                           |         |          | อ.ปากท                                                                                                    | ia 35 au                    | 112011612-01          | 4                                |                                     | o อ.พนั                                    | สนิคม                |
|   |                               |                |                                                                                                    |                                                           |         |          |                                                                                                    | สระเร                       |                       |                                  | ซลบุร<br>(7)                        | <ul> <li>อ.บานปี</li> <li>(331)</li> </ul> | 15 3                 |

- 🚺 หมายถึง รถออกนอกโซนที่กำหนดไว้
- 🔼 หมายถึง รถเข้าโซนที่ไม่ได้รับอนุญาต
- 🙋 หมายถึง รถดับเครื่อง
- 📕 หมายถึง ไม่พบสัญญาณ
- 🥝 หมายถึง ขับรถเกินความเร็วที่กำหนด

\*<u>หมายเหตุ</u> : วิธีกำหนดรถและการแจ้งเดือน อยู่ในส่วนของเมนู Set Up